## PROMOÇÕES

1º Passo – Iremos acessar **"Gerenciamento do Sistema"**, clicando sobre logotipo. Conforme ilustrado na imagem abaixo.

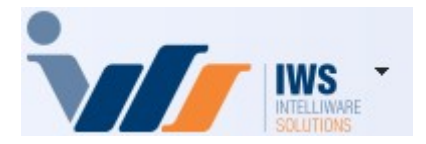

2º Passo – Para gerar etiquetas. Acesse (ESTOQUE ► PROMOÇÕES ► PROMOÇÕES). Conforme ilustrado na imagem abaixo.

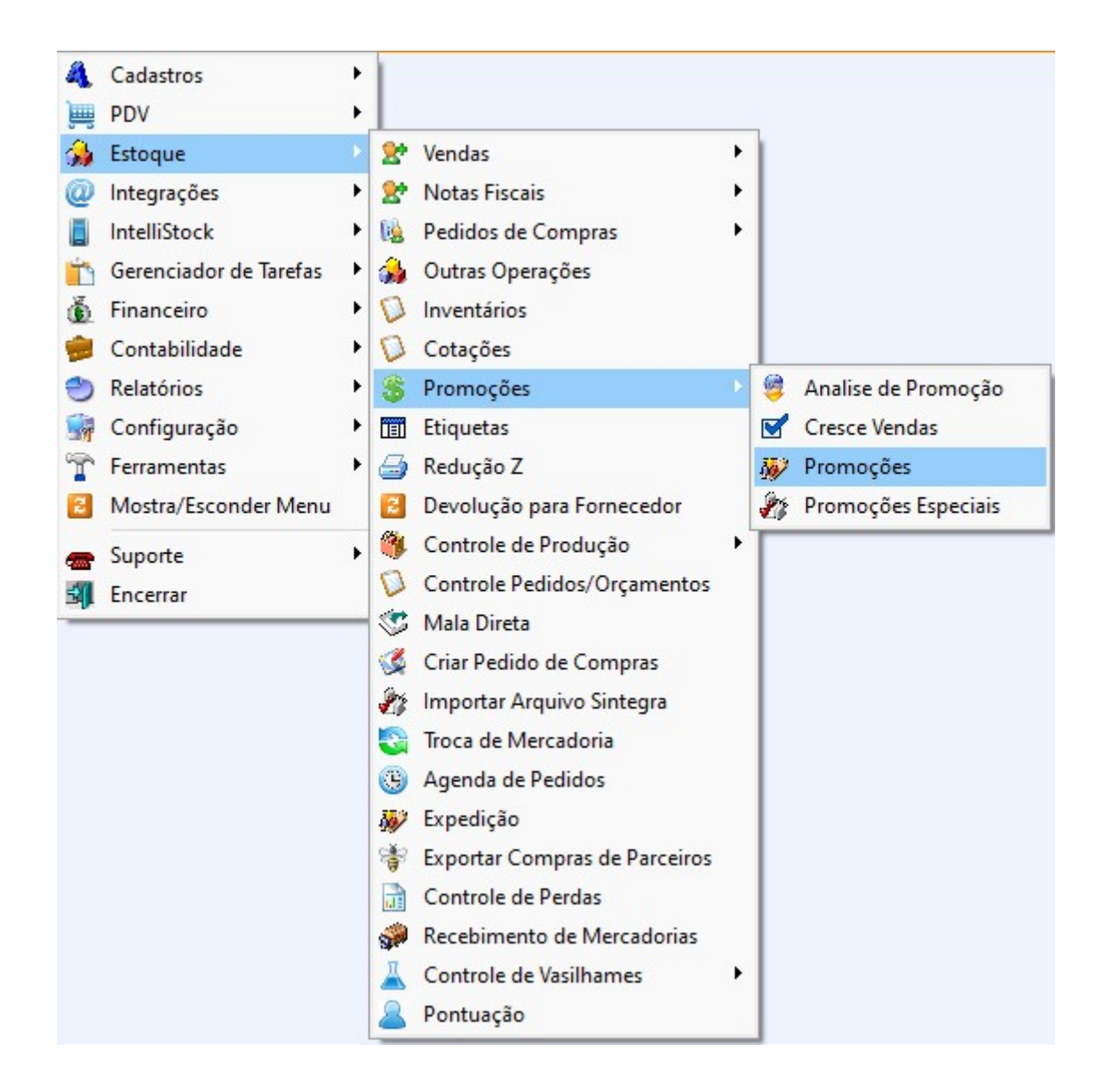

From: http://wiki.iws.com.br/ - **Documentação de software** 

Permanent link: http://wiki.iws.com.br/doku.php?id=implantacao:promocoes&rev=1744316324

Last update: 2025/04/10 21:18

×